## BLIK - EBO Mobile PRO

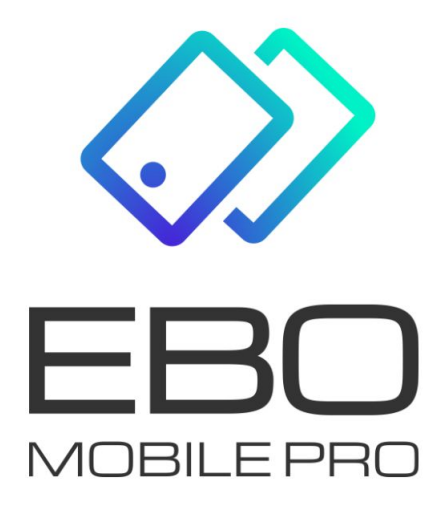

# BLIK

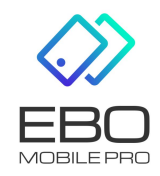

•

3września2021

 ${\bf BLIK}$ - usługa pozwalająca na generowanie kodów do płatności w sklepach internetowych, stacjonarnych oraz wyplat z bankomatów.

#### 1 Uruchomienie usługi BLIK w aplikacji mobilnej

Jeżeli chcemy korzystać z BLIK, usługa musi być udostępniona w Banku.

Aby włączyć usługę BLIK, należy wybrać rachunek którym chcemy ją obsługiwać.

Chcąc korzystać z usługi BLIK, należy zaakceptować regulamin.

Po zalogowaniu do bankowości mobilnej, należy użyć przycisk **Więcej** a następnie wybrać zakładkę BLIK. Wyświetli się ekran włączenia usługi BLIK. Na wyświetlonym ekranie włączamy usługę BLIK, wybieramy rachunek dla usługi BLIK i akceptujemy regulamin BLIK.

Limity BLIK należy ustawić w systemie EBO RWD.

| —                                                         |                                   |                                                                                                    |                                                                                                    | —                                                                                                    |
|-----------------------------------------------------------|-----------------------------------|----------------------------------------------------------------------------------------------------|----------------------------------------------------------------------------------------------------|----------------------------------------------------------------------------------------------------|
| se∎ ∞e™⊿â                                                 | 11.27 S +∞ ⊕ <sub>10</sub> ≦0     | B≥m ⊕ ∞+2 m.                                                                                                    | tite (a realized and                                                                                                    | 11.50 🖫                                                                                                    |
| C) ROR                                                    | () ()                             | ← n.ix                                                                                                    | ← BUK                                                                                                    | ← в.к                                                                                                    |
| 763,54 PLN                                                | Ustowienia                        | Usings BUK<br>Usings powers na generaturatie kodbur da<br>patronod v is objasch i transmoniyon,                                                                                                    | Unity BLIK<br>Unity promotion an generative interference<br>particular to subspace in internative pro-<br>stationation of an and an anti- | Uslage BLIK<br>Uslage provide no persenvanie leddwr<br>plateolof w sklepach intervetorych,                      |
|                                                           | BUK >                             | and preserve the region of the region of the rest of the rest of t |                                                                                                    | tangenariyon ona nyyon a annanana                                                                               |
| inclusion December 2                                      | Engowanie i bezpieczeństwo >      |                                                                                                    | Usługo BUK                                                                                                    | Szybka platność<br>Distraść kolem ILUK vogenerowanym<br>lagovaniem Lisz Philu do 100 PLN w sk<br>etacjonarnych. |
|                                                           | 🔍 Padględ iroditów i operacji 💦 > | I I                                                                                                    |                                                                                                    | BACHUNER TRANSARCH BLIK                                                                                         |
|                                                           | 👾 Wyględ spłikacji >              |                                                                                                    | 229 514,28 mm                                                                                                    | 40 003,76 not                                                                                                   |
|                                                           | Kontokt z bankiem                 |                                                                                                    | Akceptuje Regularnin BLIK                                                                                                    | Limity dzienne BLJK                                                                                             |
| nie operacje                                              | Centrum aliaraen                  |                                                                                                    | AMULUO DMUED                                                                                                    | Zology w Internetier 55 000 PUN<br>montes 55 0000 PON<br>Zola zu starionator 55 000 PIN                         |
| Rende Freddiginters: Termederson                          | Piecówki i benkomaty >            |                                                                                                    |                                                                                                    | Provident SE 000/00 PVV<br>Wyplata gostovick: 55 000 PLN                                                        |
| roman incust<br>olicio po transoloji<br>10554mi = 5,00 mm | C Dana kontaktowa >               |                                                                                                    |                                                                                                    | Presente 58 00000 PVI                                                                                           |
| Historia Przełew Włęcej                                   |                                   |                                                                                                    |                                                                                                    |                                                                                                    |
| <ul> <li>● ■ ★</li> </ul>                                 | <                                 | < <b>●</b> ■ *                                                                                                    | < <i>* *</i>                                                                                                    | < ●                                                                                                    |
|                                                           |                                   |                                                                                                    |                                                                                                    |                                                                                                    |

Rysunek 1: BLIK

#### 2 Szybka płatność

Przy dokonywaniu transakcji za pośrednictwem **Szybkich płatności** nie będzie wymagane zalogowanie się do aplikacji mobilnej i potwierdzenie płatności kodem PIN.

Szybka płatność umożliwia przeprowadzenie transakcji do 100 pln.

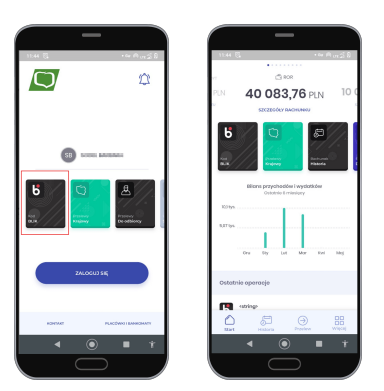

Rysunek 2: Szybka płatność

### 3 Płatność BLIK

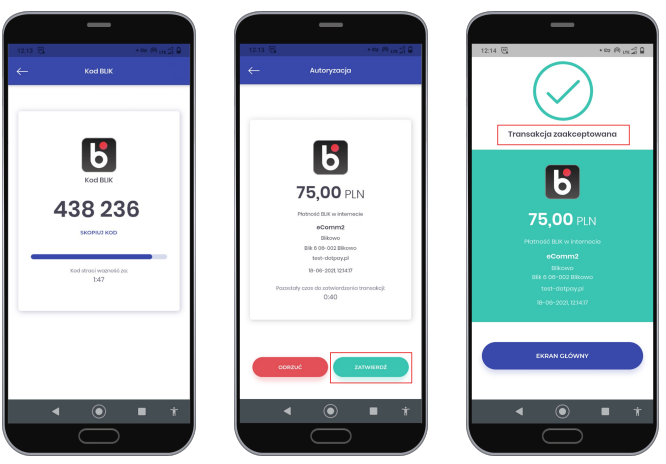

(a) Wybranie ikony BLIKA, przepisanie/skopiowanie kodu BLIK

(b) Potwierdzenie wykonania transakcji - przycisk ZATWIERDŹ

(c) Informacja o zaakceptowanej transakcji

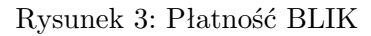